## Instruktion för anmälan till Jaktprov i Svenska Stövarklubben.

Steg 1

| (A) (A) (A) (A) (A) (A) (A) (A) (A) (A) | ov.se/bdsk                      |                                                                                                    | Q → C AB Karl He                                                                                                    | din I Râvara 🥖                                                                                                 | AB Karl Hedin - Fiärrunnkon                                       | 🖉 Anmälan för jaktnrov i Bo 🛛 🗙  | - □ ×     |
|-----------------------------------------|---------------------------------|----------------------------------------------------------------------------------------------------|----------------------------------------------------------------------------------------------------|----------------------------------------------------------------------------------------------------|-------------------------------------------------------------------|----------------------------------|-----------|
| 👍 🌠 GÄVLEBORGSÄLG 🧯                     | ) httpprovdata.se-admin         | Attpswww.skk.se-global (                                                                                                    | 🕽 Svenska Stövarklubben 💧 Startsid                                                                                                    | a - Hitta Älghund 🌞 We                                                                                         | elcome - Ballyhoo 🛞 Start - Le                                    | eksands IF 🕘 Easyhunt 🕒 Gott Och | h Blandat |
| ूर्य<br>व                               | No.                             | Anmälan för jaktpro<br>Här kan du göra din anmäla<br>Efter en godkänd anmälan får du<br>angående ditt jaktprov. Du komme<br>Kommer du inte dit så innebär o<br>Vid synpunkter eller frågor var vär | ov i Bohuslän-Dals Stövarklu<br>an till Bohuslän-Dals Stövarklu<br>ett mail med dina uppgifter, såsom inki<br>er bli vidareskickad till en verifteringssi<br>det att dina provuppgifter EJ är spa<br>altig kontakta oss på: <u>Lars.viktorsson67</u> | tövarklubb.<br>bb<br>ogg där du kan se din pro<br>da där du ser en liten sar<br>rade i systemet.<br>@gmail.com | vprocess, domare och övrig rei<br>nmanställning över de prov du v | evant information<br>ill gå.     | ,         |
| Ha                                      | Steg 1/5. Provinformatio        | on<br>du vill gå ditt prov.                                                                                                    |                                                                                                    |                                                                                                    |                                                                   |                                  |           |
| Pr                                      | rovområde *                     | Önskad plats                                                                                                    | Önskad domare                                                                                                    | Önskat provdatum<br>(ex 2018-11-25)                                                                            | Egen mark                                                         |                                  |           |
|                                         | Välj provområde                 |                                                                                                    |                                                                                                    |                                                                                                    | O Ja, mark finns.<br>O Nej, ingen mark finns.                     |                                  |           |
| 1                                       | Välj prov                       |                                                                                                    |                                                                                                    |                                                                                                    |                                                                   |                                  |           |
| Hä                                      | är anger du vilka prov hunden s | kall gå. Du kan välja flera olika sam                                                                                                    | tidigt.                                                                                                    |                                                                                                    |                                                                   |                                  |           |
| Pi                                      | rov Antal *                     | Klass* Pris                                                                                                    |                                                                                                    |                                                                                                    |                                                                   |                                  |           |
| Di                                      | revprov (Rāv/Hare) 0            | 🗸 🗸 🗸 🗸 🗸                                                                                                    |                                                                                                    |                                                                                                    |                                                                   |                                  |           |
| Si                                      | ärskilt Rävprov 0 💌             | 🛛 🗸 0 kr                                                                                                    |                                                                                                    |                                                                                                    |                                                                   |                                  |           |
| RI                                      | R-prov 0 💌                      | O kr                                                                                                    |                                                                                                    |                                                                                                    |                                                                   |                                  |           |
|                                         |                                 | 0 kr                                                                                                    |                                                                                                    |                                                                                                    |                                                                   |                                  |           |

Första steget när man kommer in i anmälan till jaktprov är att man väljer provområde. Vissa klubbar har olika geografiska provområden att välja mellan medan andra har ett för hela klubben. Vidare anger man önskad plats, vidtalad domare och önskat provdatum om sådant finns. Har hundägaren ingen egen mark kan även det anges.

Efter det väljer han vilken provtyp som han önska anmäla till och i fältet efter vald provtyp väljer anmälaren vilken klass i provtypen som är aktuell.

## Steg 2

| and the second second         |                                                                                                    |                                                                                               | and a descent                                       | Street State of Street Street                                                    |                                                                            |                                   |              |
|-------------------------------|----------------------------------------------------------------------------------------------------|-----------------------------------------------------------------------------------------------|-----------------------------------------------------|----------------------------------------------------------------------------------|----------------------------------------------------------------------------|-----------------------------------|--------------|
| 🗲 🕞 🙋 http://stovare.hund     | lprov.se/bdsk                                                                                      |                                                                                               | ۍ <del>،</del> م                                    | AB Karl Hedin   Råvara                                                           | AB Karl Hedin - Fjärruppkop                                                | 🥔 Anmälan för jaktprov i Bo 🛛     | ☆ ☆ 🛱        |
| 👍 🌠 G Ä V L E B O R G S Ä L G | httpprovdata.se-admin                                                                              | Attpswww.skk.se-global                                                                        | 💿 Svenska Stövarklub                                | oben 💧 Startsida - Hitta Älghund 🕯                                               | 🌞 Welcome - Ballyhoo 🔞 Start - L                                           | eksands IF 🧧 Easyhunt 🕒 Gott C    | ch Blandat 炎 |
|                               |                                                                                                    |                                                                                               |                                                     |                                                                                  |                                                                            |                                   |              |
|                               | Some of the second                                                                                 | Anmälan för jak                                                                               | tprov i Bohus                                       | län-Dals Stövarklubb                                                             | ).                                                                         |                                   |              |
|                               | "DUARKLUBS                                                                                         | Här kan du göra din an                                                                        | mälan till Bohuslän                                 | -Dals Stövarklubb                                                                |                                                                            |                                   |              |
|                               |                                                                                                    | Efter en godkänd anmälan få<br>angående ditt jaktprov. Du ko                                  | r du ett mail med dina u<br>ommer bli vidareskickad | ppgifter, såsom inlogg där du kan se<br>till en verifieringssida där du ser en l | din provprocess, domare och övrig r<br>iten sammanställning över de prov d | elevant information<br>u vill gå. |              |
|                               |                                                                                                    | Kommer du inte dit så inne                                                                    | bär det att dina provup                             | opgifter EJ är sparade i systemet.                                               |                                                                            |                                   |              |
|                               |                                                                                                    | Vid synpunkter eller frågor va                                                                | ar vänlig kontakta oss på                           | : lars.viktorsson67@gmail.com                                                    |                                                                            |                                   |              |
|                               |                                                                                                    |                                                                                               |                                                     |                                                                                  |                                                                            |                                   |              |
|                               | Steg 2/5. Sök hund                                                                                 |                                                                                               |                                                     |                                                                                  |                                                                            |                                   |              |
|                               | Sök hund som du vill gå prov m<br>Du kommer sedan få upp ett ar<br>När du valt aktuell hund så kan | ied i fältet nedan.<br>ital träffar på hundar som du kan<br>du fortsätta fylla i information. | välja mellan.                                       |                                                                                  |                                                                            |                                   |              |
|                               | Sök hund. * (Ex. S12345/2002 elle                                                                  | er Helagens Dracula)                                                                          |                                                     |                                                                                  |                                                                            |                                   |              |
|                               |                                                                                                    | Sök hund                                                                                      | Hund ej registrerad                                 |                                                                                  |                                                                            |                                   |              |
|                               |                                                                                                    |                                                                                               |                                                     |                                                                                  |                                                                            |                                   |              |
|                               |                                                                                                    |                                                                                               |                                                     |                                                                                  |                                                                            | Tillbaka                          |              |
|                               |                                                                                                    |                                                                                               |                                                     |                                                                                  |                                                                            |                                   |              |
|                               |                                                                                                    |                                                                                               |                                                     |                                                                                  |                                                                            |                                   |              |

SV A P a and 19:52 2018-10-25

📀 🚞 🗹 💿 📚 🍊 🌄 💽

Anmälaren anger vilken hund som ska anmälas. Antingen genom att ange SEnumret eller hundens namn. När namnet börjar skrivas kommer en lista på hundar upp. Heter hunden tex bara Alice, kommer alla stövare som heter Alice upp och anmälaren väljer sin hund. I och med det behöver anmälaren inte skriva in mer info om hunden.

Steg 3: Om hunden inte är registrerad hos SKK klickar man på knappen "hund ej registrerad". (Exempelvis för utländsk hund) Då kommer anmälaren till en sida där denne anger uppgiftena för den aktuella hunden. Var noggrann med att skriva in rätt "Regnummer" på hunden. Det blir annars dubbletter i databasen. Aldrig ett mellanslag i regnummer SE11111/2017

|                               |                                                                                            |                                                              |                                                    | Service Microsoft Contract                                                            |                                                         |                                                |                       |                     |
|-------------------------------|--------------------------------------------------------------------------------------------|--------------------------------------------------------------|----------------------------------------------------|---------------------------------------------------------------------------------------|---------------------------------------------------------|------------------------------------------------|-----------------------|---------------------|
| 🗲 🕞 🙋 http://stovare.hun      | dprov.se/bdsk                                                                              |                                                              | , <del>ب</del> م                                   | 🖞 🏠 AB Karl Hedin   Råvara                                                            | al Karl Hedin - Fjärr                                   | uppkop 🩋 Anmälar                               | n för jaktprov i Bo 🗙 | 🗋 🏠 🛠 🕅             |
| 👍 🌇 G Ä V L E B O R G S Ä L G | Attpprovdata.se-admin                                                                      | httpswww.skk.se-global.                                      | 💿 Svenska Stövarkl                                 | ubben 💧 Startsida - Hitta Älghund 🕴                                                   | 🌞 Welcome - Ballyhoo 🧕                                  | 🕽 Start - Leksands IF 🧧                        | 🗋 Easyhunt 🕒 Gott Och | Blandat             |
|                               | Soussen of                                                                                 | Anmälan för jakt                                             | prov i Bohus                                       | län-Dals Stövarklubb.                                                                 |                                                         |                                                |                       |                     |
|                               | NOVARKLUBB                                                                                 | Här kan du göra din an                                       | mälan till Bohuslän                                | -Dals Stövarklubb                                                                     |                                                         |                                                |                       |                     |
|                               |                                                                                            | Efter en godkänd anmälan få<br>angående ditt jaktprov. Du ko | r du ett mail med dina u<br>mmer bli vidareskickad | ppgifter, såsom inlogg där du kan se d<br>till en verifieringssida där du ser en lite | lin provprocess, domare og<br>en sammanställning över d | h övrig relevant informa<br>e prov du vill gå. | ation                 |                     |
|                               |                                                                                            | Kommer du inte dit så inne                                   | bär det att dina provu                             | ppgifter EJ är sparade i systemet.                                                    |                                                         |                                                |                       |                     |
|                               |                                                                                            | Vid synpunkter eller frågor va                               | r vänlig kontakta oss på                           | : lars.viktorsson67@gmail.com                                                         |                                                         |                                                |                       |                     |
|                               |                                                                                            |                                                              |                                                    |                                                                                       |                                                         |                                                |                       |                     |
|                               | Steg 3/5. Uppgifter om                                                                     | din hund                                                     |                                                    |                                                                                       |                                                         |                                                |                       |                     |
|                               | Här finner du uppgifter om vald h<br>om någon saknas.<br>Reg nr * (Ex. Hyltaskogens Elton) | und. Om du inte angivit hunden<br>Hund född * (Ex. 2)        | s registreringsnummer<br>110-05-05)                | så kan du göra det här. Finns förvald ir                                              | nformation så kan du även                               | komplettera uppgifterna                        | 3                     |                     |
|                               | Hundens namn * (Ex. Hyltaskogen                                                            | s Elton) Hundens ras *                                       |                                                    | HD status (Ex. A)                                                                     | Hunde                                                   | ens kön *                                      |                       |                     |
|                               |                                                                                            |                                                              | ~                                                  |                                                                                       |                                                         | ~                                              | 1                     |                     |
|                               | Uppfödare namn: *                                                                          | Uppfödare postac                                             | Iress *                                            | Uppfödare postnr / postort *                                                          | Hunde                                                   | ens färgkod *                                  |                       |                     |
|                               |                                                                                            |                                                              |                                                    |                                                                                       |                                                         |                                                |                       |                     |
|                               | Faderns namn * (Ex. Hyltaskogens                                                           | Elton) Faderns regnr * (E                                    | x. S12345/2002)                                    | Moderns namn * (Ex. Hyltaskogens El                                                   | iton) Model<br>S12345                                   | ns regnr * (Ex.<br>9/2002)                     |                       |                     |
|                               |                                                                                            |                                                              |                                                    |                                                                                       |                                                         |                                                |                       |                     |
|                               |                                                                                            |                                                              |                                                    |                                                                                       |                                                         | Tillbaka Gå vidar                              | ie                    |                     |
| 📀 🚞 🗷                         | D 🗟 🦉                                                                                      | 🥂 🧟 💌                                                        |                                                    |                                                                                       |                                                         | S                                              | V • P• @ al 4         | 19:57<br>2018-10-25 |

## Steg 4

| 1 4 1 - 0 x                   |                                                                                                    | -                                                                                                    | Interest - Name and State of State                                                                     |                                                                                              |                                          |
|-------------------------------|----------------------------------------------------------------------------------------------------|----------------------------------------------------------------------------------------------------|----------------------------------------------------------------------------------------------------|----------------------------------------------------------------------------------------------|------------------------------------------|
| < 🕞 🙋 http://stovare.hund     | dprov.se/bdsk                                                                                                    |                                                                                                    | , Ϙ マ 🖒 👫 AB Karl Hedin   Råvara                                                                       | 🧔 AB Karl Hedin - Fjärruppkop                                                                | 🧉 Anmälan för jaktprov i Bo 🗙 🔐 🏠 🛱      |
| 👍 🌠 G Ä V L E B O R G S Ä L G | 🕘 httpprovdata.se-admin 🧧                                                                                                    | 🖣 httpswww.skk.se-global 💿 Sv                                                                                                    | enska Stövarklubben 💧 Startsida - Hitta Älghu                                                          | und 🌞 Welcome - Ballyhoo 🔞 Start - Lek                                                       | sands IF 🗿 Easyhunt 🕒 Gott Och Blandat 👋 |
|                               | Susan of                                                                                                    | Anmälan för jaktprov                                                                                                    | v i Bohuslän-Dals Stövarkl                                                                             | ubb.                                                                                         |                                          |
|                               | "OLARKLUB"                                                                                                    | Här kan du göra din anmälan                                                                                                    | till Bohuslän-Dals Stövarklubb                                                                         |                                                                                              |                                          |
|                               |                                                                                                    | angående ditt jaktprov. Du kommer b                                                                                                    | mall med dina uppgitter, sasom inlogg dar du k<br>ili vidareskickad till en verifieringssida där du se | an se din provprocess, domare och ovrig rei<br>er en liten sammanställning över de prov du v | ill gå.                                  |
|                               |                                                                                                    | Kommer du inte dit så innebär det                                                                                                    | att dina provuppgifter EJ är sparade i syste                                                           | met.                                                                                         |                                          |
|                               |                                                                                                    | Vid synpunkter eller frågor var vänlig                                                                                                    | kontakta oss på: lars.viktorsson67@gmail.com                                                           | 1                                                                                            |                                          |
|                               |                                                                                                    |                                                                                                    |                                                                                                    |                                                                                              |                                          |
|                               | Steg 4/5. Ägarinformatio                                                                                                    | 'n                                                                                                    |                                                                                                    |                                                                                              |                                          |
|                               | Här fyller du i information om den p                                                                                                    | person som äger hunden.                                                                                                    |                                                                                                    |                                                                                              |                                          |
|                               | När jag anmäler till ett prov eller er<br>till att Svenska Stövarklubben anvä<br>i samband med jaktprov och dess<br>att mina personuppgifter redovisas | n utställning så samtycker jag<br>änder mina personuppgifter för utskicl<br>redovisning samt vid utställningar och<br>s på de hemsidor som Svenska Stöval | k av information,<br>I dess redovisningar.<br>rklubben och dess lokalklubbar innehar inklusiv          | e stovare.hittahund.se                                                                       |                                          |
|                               | Jag accepterar                                                                                                    |                                                                                                    |                                                                                                    |                                                                                              |                                          |
|                               | Ägare förnamn *                                                                                                    | Ägare efternamn *                                                                                                    | Postadress *                                                                                           | Post nr / Postort *                                                                          |                                          |
|                               |                                                                                                    |                                                                                                    |                                                                                                    |                                                                                              |                                          |
|                               | Telefon                                                                                                    | Mobil                                                                                                    | E-post*                                                                                                | Upprepa E-post *                                                                             |                                          |
|                               |                                                                                                    |                                                                                                    |                                                                                                    |                                                                                              |                                          |
|                               | Ägare medlem i lokalklubb?                                                                                                    |                                                                                                    |                                                                                                    |                                                                                              |                                          |
|                               | Ingen, ansöker till lokalklubb                                                                                                    | Ansök om medlemskap                                                                                                    |                                                                                                    |                                                                                              |                                          |
|                               |                                                                                                    |                                                                                                    |                                                                                                    | Tillbaka                                                                                     | Gå vidare                                |
| 📀 🚞 📈                         |                                                                                                    | M 🥺 M                                                                                                    |                                                                                                    |                                                                                              | SV 🔺 🏴 🔒 💷 📕 19:59                       |

I steg 4 anges ägaruppgifterna med vissa obligatoriska fält. Anmälaren anger också vilken lokalklubbstillhörighet som denne har. Om hundägaren inte är medlem i klubben kan medlemskap ansökas på länken bredvid.

| 😧 🛞 🕼 http://stovare.hundprovse/bdsk        | nin ) httpswww.skk.se-global (<br>Anmälan för jaktp<br>Här kan du göra din anmä<br>Etter en godkand anmälan fär d<br>angående ditt jaktprov. Du kom | P - c<br>Svenska Stövarklubb<br>rov i Bohuslar-I<br>alan till Bohuslan-I<br>u ett mail med dina up<br>u ett mail med dina up<br>er bli vidareskickad ti | AB Karl Hedin   Rávara<br>Startsida - Hitta Álghund<br>An-Dals Stövarklul<br>Dals Stövarklubb<br>pgifter, sásom inlogg dár du kan | AB Karl Hedin - Fjärruppko     Start     Welcome - Ballyhoo ③ Start     bb.          | pu 🧭 Anmälan för jaktprov i Bo x         | ndat <sup>°</sup> |
|---------------------------------------------|----------------------------------------------------------------------------------------------------|----------------------------------------------------------------------------------------------------|----------------------------------------------------------------------------------------------------|--------------------------------------------------------------------------------------|------------------------------------------|-------------------|
| 🎪 🖥 GÄVLEBORGSÄLG 🔊 http:-provdatase-adn    | nin  httpswww.skk.se-global  Anmälan för jaktp Här kan du göra din anmä<br>Efter en godkänd anmälan får d angående ditt jaktprov. Du kom            | Svenska Stövarklubb<br>rov i Bohuslä<br>alan till Bohuslän-I<br>u ett mail med dina up;<br>mer bli vidersekickad ti                                     | en 💰 Startsida - Hitta Älghund<br><b>än-Dals Stövarklul</b><br>Dals Stövarklubb<br>ogifter, såsom inlogg där du kan               | nd 👾 Welcome - Ballyhoo 💿 Start<br><b>bb.</b><br>n se din provprocess, domare och öv | - Leksands IF 🗿 Easyhunt 🖸 Gott Och Blar | indat 2           |
|                                             | Anmälan för jaktp<br>Här kan du göra din anmä<br>Efter en godkänd anmälan får d<br>angående ditt jaktprov. Du kom                                   | rov i Bohusla<br>álan till Bohuslän-I<br>u ett mail med dina up<br>mer bli vidareskickad ti                                                             | <b>än-Dals Stövarklul</b><br>Dals Stövarklubb<br>pgifter, såsom inlogg där du kan                                                 | <b>bb.</b><br>n se din provprocess, domare och öv                                    | rig relevant information                 |                   |
| Source Contraction                          | Här kan du göra din anmå<br>Efter en godkänd anmälan får d<br>angående ditt jaktprov. Du komr                                                       | álan till Bohuslän-[<br>u ett mail med dina up<br>mer bli vidareskickad ti                                                                              | Dals Stövarklubb<br>ogifter, såsom inlogg där du kan                                                                              | n se din provprocess, domare och öv                                                  | rig relevant information                 |                   |
|                                             | Efter en godkänd anmälan får d<br>angående ditt jaktprov. Du komr                                                                                   | u ett mail med dina up<br>ner bli vidareskickad ti                                                                                                    | ogifter, såsom inlogg där du kan                                                                                                  | n se din provprocess, domare och öv                                                  | rig relevant information                 |                   |
|                                             |                                                                                                    |                                                                                                    | il en verlieringssida dar du ser e                                                                                                | en liten sammanställning över de pro                                                 | v du vill gå.                            |                   |
|                                             | Kommer du inte dit så innebä                                                                                                    | r det att dina provupp                                                                                                    | ogifter EJ är sparade i systeme                                                                                                   | et.                                                                                  |                                          |                   |
|                                             | Vid synpunkter eller frågor var v                                                                                                    | änlig kontakta oss på:                                                                                                    | lars.viktorsson67@gmail.com                                                                                                    |                                                                                      |                                          |                   |
|                                             |                                                                                                    |                                                                                                    |                                                                                                    |                                                                                      |                                          |                   |
| Steg 5/5. Tidigare                          | provinformation.                                                                                                    |                                                                                                    |                                                                                                    |                                                                                      |                                          |                   |
| Har hunden har ett godkä<br>Ange det nedan: | nt RR-Prov?                                                                                                    |                                                                                                    |                                                                                                    |                                                                                      |                                          |                   |
| År                                          | Pris                                                                                                    | Klubb                                                                                                    | Domare                                                                                                    | Provart                                                                              |                                          |                   |
|                                             |                                                                                                    |                                                                                                    |                                                                                                    |                                                                                      |                                          |                   |
|                                             |                                                                                                    |                                                                                                    |                                                                                                    | Tillbaka                                                                             | Förhandsgranska                          |                   |
|                                             |                                                                                                    |                                                                                                    |                                                                                                    |                                                                                      |                                          |                   |
|                                             |                                                                                                    |                                                                                                    |                                                                                                    |                                                                                      |                                          |                   |

SV 🔺 🏴 🔒 📶 🔍 20:03 2018-10-25

## 📀 🚞 🗾 🧿 📚 🙋 💌

I sista steget innan anmälaren kan förhandsgranska sina uppgifter och skicka den till anmälningsmottagaren anger denne om hunden har godkänt RR. I vissa fall krävs RR för att starta på det tilltänkta jaktprovet men dokumentation har inte kommit in. *Här ska anmälaren kunna bifoga fil med dokumentation.* Finns inte nu! Skall ni anmäla till tävling så är det likvärdiga rutiner. Det valet gör ni redan på sidan innan. http://stovare.hundprov.se/